# 接続ガイド

### VoIP ROUTER **VR-7000** IP電話対応

### 1. 必要なものを確認する

#### 付属品

| □ACアダプター1             | □クッションシート 1 |
|-----------------------|-------------|
| □ビス(4本)*11            | □ご注意と保守について |
| □接続ガイド(本書)            | □保証書        |
| □CD (VoIP設定ツール、RS-SIF | り1取扱説明書収録)  |

このたびは、本製品をお買い上げいただきまして、まこと にありがとうございます。

本製品は、IP電話対応のVoIPルーターです。 本書では、接続方法と基本的な設定を説明しています。 本書をお読みいただく前に、別紙の「ご注意と保守につい て」をよくお読みいただき、本製品を正しくご使用ください。

#### ご用意いただくもの

コンを直接接続できます。

□ 設定用パソコン

アイコム株式会社 取扱説明書 ダウンロード

□ アース線 ★2本製品は、MDI(ストレート)/MDI-X(クロス)の自動判別機能に対応してい ますので、HUBをお持ちでない場合でも、LANケーブルで本製品とパソ

http://www.icom.co.jp/support/download/manual/

□ LANケーブル

★1弊社別売品のMB-99A(壁面取付プレート)で使用するビスです。 取り付け方法など、詳しくはMB-99Aの取扱説明書をご覧ください。

接続ガイド(本書)では、本製品の基本的な使いかたを説明しています。 本製品をご使用になるために必要な電話回線やPBXなどの設定については、 弊社ホームページに掲載の設定マニュアル(PDFファイル)をご覧ください。

# 2. 各部の名称/ランプの状態と動作

#### 各部の名称

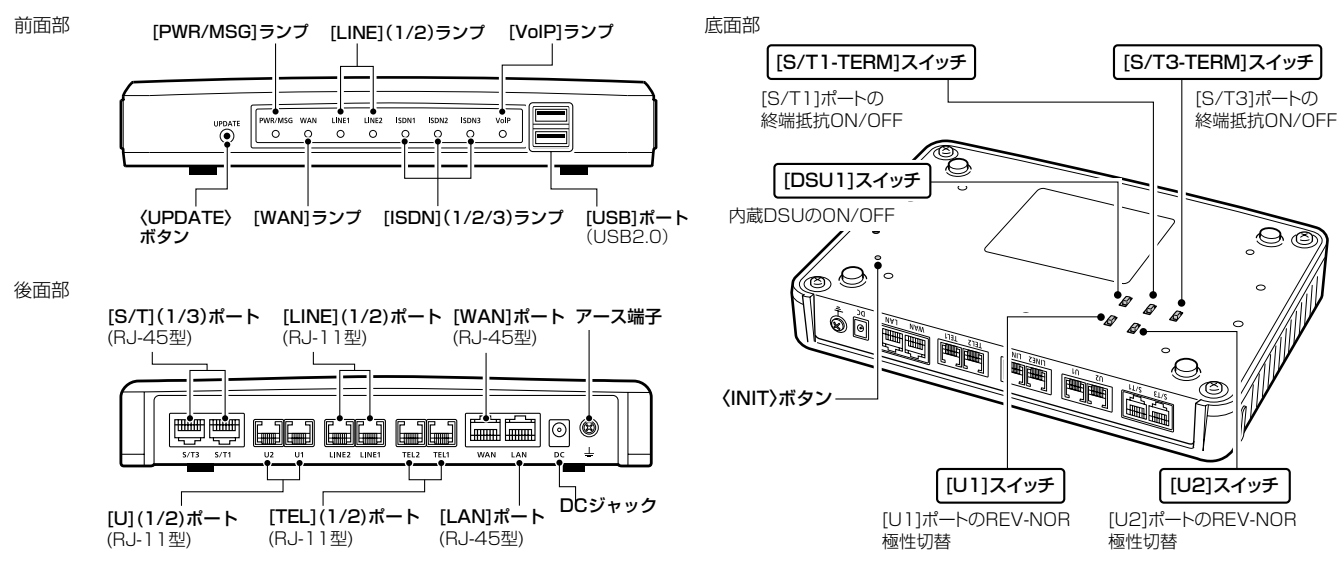

#### ランプの状態と動作

(初期化操作時のランプについては、別紙の「ご注意と保守について」をご覧ください。)

| ランプ |   | PWR/MSG                                  | WAN                                      | LINE(1/2)                        | ISDN (1/2/3)                   | VoIP                   |
|-----|---|------------------------------------------|------------------------------------------|----------------------------------|--------------------------------|------------------------|
| 点灯  | 緑 | 電源ON時                                    | WAN接続完了時<br>(IPアドレス取得成功時)                | 通話可                              | 通話可                            | レジスト成功時<br>(全エントリー)    |
|     | 橙 | ファームウェア更新あり/<br>起動時(ファームウェアロード中)         | _                                        | _                                | _                              | _                      |
| 点滅  | 緑 | 起動時(ファームウェアチェック中)/<br>USBメモリーにアクセス中*1    | _                                        | 通話中(発着信含む)                       | 通話中(発着信含む)<br>※B1、B2区別なし       | 通話中<br>(1CH以上/発着信を含む)  |
|     | 赤 | _                                        | 認証エラー(PPPoE)/<br>IPアドレス取得失敗時<br>(DHCP)*2 | エコーキャンセラー最適化<br>失敗時              | _                              | レジスト失敗時<br>(1エントリー以上)  |
|     | 橙 | 起動時(起動中)/<br>USBメモリーにアクセス中 <sup>*1</sup> | _                                        | _                                | _                              | _                      |
| 消灯  |   | 電源OFF時                                   | 未接続時/<br>接続完了するまで                        | アナログ電話回線未接続/<br>起動から通話可に<br>なるまで | ISDN回線未接続/<br>起動から通話可に<br>なるまで | レジスト登録設定なし/<br>レジスト試行中 |

★1 USBメモリーにアクセス中は、[PWR/MSG]ランプが橙色と緑色で交互に点滅します。

★2 PPPoE、DHCP設定時、IPアドレスを取得できない状態が30秒つづいたとき、「WANIランプが赤色で点滅します。

### 3. ISDN回線の接続について

#### 接続するポートについて

[U1]/[U2]ポート ISDN回線と接続します。

[S/T1]ポート\*

本製品に内蔵のDSUを使用しない場合、市販のDSUやDSU内蔵の ISDN機器を接続します。

本製品に内蔵のDSUを使用する場合、ほかのISDN機器を接続します。

#### [S/T3]ポート\*

市販のDSUやDSU内蔵のISDN機器を接続します。

★ISDN専用ケーブル、または全ピンストレート結線されたLANケーブル(市 販品)をご使用ください。

#### スイッチの切り替えについて

[DSU1]スイッチ (出荷時の設定:ON(内蔵のDSUを使用する)) 市販のDSU、またはDSU内蔵のISDN機器を[S/T1]ポートに接続 するときは、「OFF」に設定します。 ※本製品に内蔵のDSUは、[U1]ポートから切りはなされます。

### 4. 接続して電源を入れる

#### 次の手順(①~⑤)で、各機器を本製品に接続します。

※出荷時の状態で接続するときは、本製品に接続するHUBと既存のネットワークを切りはなしてください。 ※100BASE-TXより低速なHUBは、意図しない動作で通信に障害を与えるなど、通信速度低下の原因になりますので、できるだけ接続しないでください。 ※HUBをお持ちでない場合でも、LANケーブルで本製品とパソコンを直接接続できます。

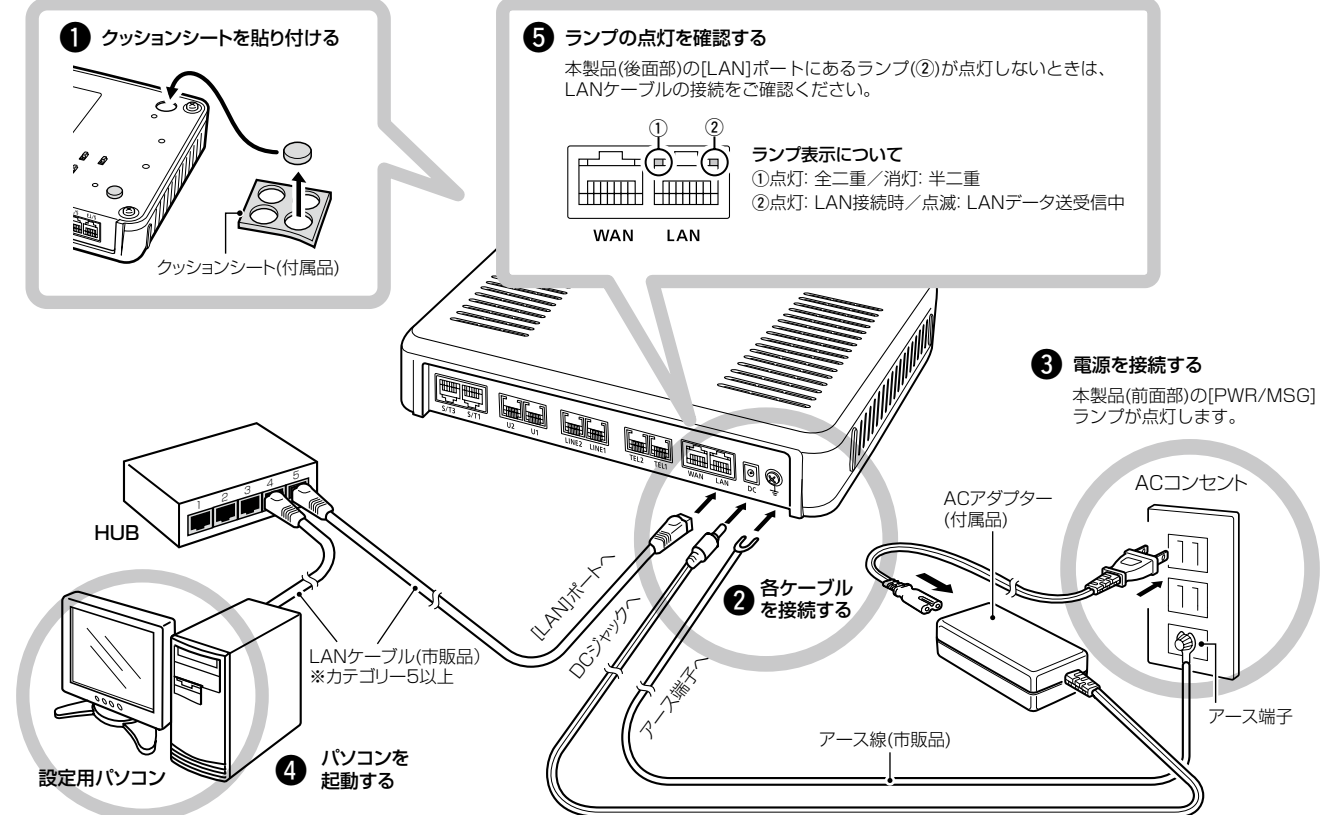

### ⚠警告

本製品のアース端子は、市販のアース線を使用して、コンセントのアー ス端子、または地中に埋めたアース棒(市販品)に必ず接続してください。 ※落雷したときの電気的ショックの緩和、感電やノイズの回り込みを防 止できます。

※絶対に、ガス管や水道管には接続しないでください。

#### [S/T1-TERM]スイッチ

(出荷時の設定:ON(終端抵抗あり)) [S/T1]ポートの終端抵抗を設定するとき使用します。

- ※ISDN回線を[U1]ポートに接続して、さらにほかのISDN機器を[S/T1] ポートに接続するときは、このスイッチ(terminator)を「OFF(終端抵抗な し)に設定します。
- ※ISDN回線を[U1]ポートに接続して、単独でISDN回線に接続する([S/T1] ポート未使用)ときは、このスイッチ(terminator)を「ON(終端抵抗あり)」 に設定します。
- [S/T3-TERM]スイッチ (出荷時の設定:ON(終端抵抗あり)) [S/T3]ポートの終端抵抗を設定するとき使用します。
- ※複数の接続先がある ISDN機器を [S/T3] ポートに接続する場合に本製品 が終端にならないときは、このスイッチ(terminator)を「OFF(終端抵抗な し)」に設定します。

#### [U1]スイッチ

(出荷時の設定:NOR)

[U1]ポートの極性を反転させるとき使用します。

※ISDN回線を[U1]ポートに接続したときに、[ISDN1]ランプが点灯しな い場合は、このスイッチを「REV(反転)」に切り替えてください。

#### [U2]スイッチ

(出荷時の設定:NOR)

[U2]ポートの極性を反転させるとき使用します。

※ISDN回線を[U2]ポートに接続したときに、[ISDN2]ランプが点灯しな い場合は、このスイッチを「REV(反転)」に切り替えてください。

### 設定用パソコンのIPアドレス

出荷時、本製品のLAN側IPアドレスは「192.168.0.1」、DHCPサー バー機能は「有効」に設定されていますので、あらかじめ接続するパソコ ンにはIPアドレスを自動取得できるよう設定してください。 ※IPアドレスの設定について、詳しくはパソコンの取扱説明書をご覧くだ さい。

株式会社エクセリ(代理店届出番号C1909977) 東京都中央区日本橋浜町2-30-1 / 大阪府大阪市中央区久太郎町1-9-5 URL: https://www.exseli.com/

### 5. 設定画面について

#### 本製品には、管理者用とユーザー用の設定画面があります。

※本製品をご使用になるには、管理者用の設定画面で電話回線やPBXなどの設定が必要です。

詳しくは、弊社ホームページに掲載の設定マニュアル(PDFファイル)をご覧ください。

#### 管理者用の設定画面について

管理者用の設定画面で電話回線やPBXなどの設定が完了すると、ご 使用になる端末を内線電話として利用できます。

- ●ルーター機能設定(ネットワーク関連)●電話回線設定(外線関連)
- ●Peer to Peer設定
- ●PBX設定(内線関連)
- ●管理(保守関連)

#### ユーザー用の設定画面について

本製品の「ユーザー設定」画面\*1を利用して、下記の項目を設定でき ます。

- ●主装置の時刻を修正
- ●迷惑電話お断り設定
- ●留守番電話設定
- ●電話帳の編集
- 保留音設定
- ●着信おまたせ設定
- ●着信設定(端末ごとの転送設定)\*2 パスワード変更\*2

●昼夜切替設定

●簡単設定(内線関連)

●PBX拡張設定(内線関連)

- ★1 パソコンから、本製品の「ユーザー設定」画面にアクセスするときは、 「http://本製品のLAN側IPアドレス/」をWWWブラウザーのアドレ スバーに入力して、[Enter]キーを押します。 入力例) http://192.168.0.1/
- ★2 端末ごとの着信設定やパスワード変更(初期設定:内線番号)をすると きは、端末に設定された内線番号(ユーザーID)とパスワードを入力し て、〈ログイン〉をクリックします。
- ※「ユーザー設定」画面について詳しくは、弊社ホームページに掲載のユー ザー設定画面マニュアル(PDFファイル)をご覧ください。

#### 不正アクセス防止のアドバイス

本製品に設定するすべてのパスワードは、容易に推測されないものに してください。数字だけでなくアルファベット(大文字/小文字)や記号 などを組み合わせた長く複雑なものにし、さらに定期的にパスワード を変更されることをおすすめします。

※管理者用のパスワード変更については、弊社ホームページに掲載の 設定マニュアル(PDFファイル)をご覧ください。

### 6. USBメモリーによる自動設定機能

本製品の「USB1ポートに市販のUSBメモリーを接続して電源を入れる と、設定ファイル(本製品の設定が保存されたファイル)やファームウェ アファイルをUSBメモリーから本製品に自動で読み込んで、本製品の 設定復元やバージョンアップなどができます。

※USBメモリーは、本製品に付属していません。

※使用方法については、弊社ホームページに掲載の設定マニュアル(PDFファ イル)をご覧ください。

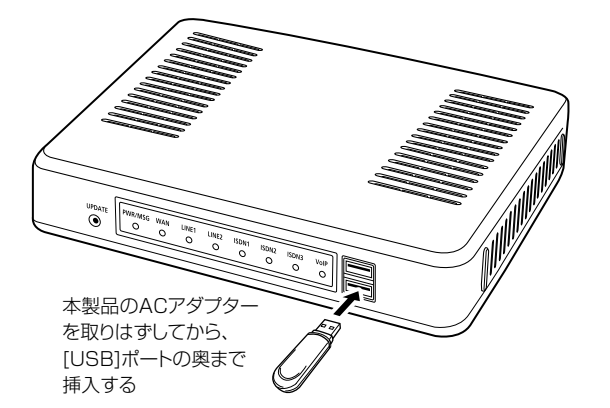

#### 管理者用の設定画面にアクセスするには

本製品に接続したパソコンのWWWブラウザーから、管理者用の設 定画面にアクセスする手順を説明します。

WWWブラウザーを起動し、WWWブラウザーのアドレス バーに「http://本製品のLAN側IPアドレス/admin/」を 入力します。

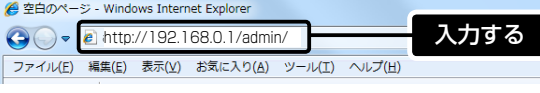

※上図は、出荷時のLAN側IPアドレス(192.168.0.1)を入力した 場合です。

- [Enter]キーを押します。
- [ユーザー名]欄に「admin」、[パスワード]欄に「admin」(出 荷時の設定)を入力し、〈OK〉をクリックすると、管理者用 の設定画面が表示されます。

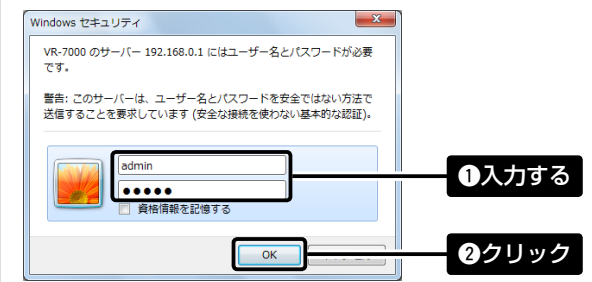

#### WWWブラウザーについて

Microsoft Internet Explorer 8で動作確認しています。 設定画面が正しく表示できるように、WWWブラウザーのJavaScript 機能、およびCookieは有効にしてください。 \*Microsoft Internet Explorer 7以前をご使用の場合は、正しく表 示できないことがあります。

#### [USB]ポートに接続する機器について

◎USBメモリー以外は接続しないでください。 ◎指紋認証型、アプリケーション認証(パスワードを入力したらアクセ スできる)型など、セキュリティー対応型のUSBメモリーは使用で きません。

#### USBメモリー使用時のご注意

- ◎データ保護のため、必ず本製品のACアダプターを取りはずしてか ら、USBメモリーの接続や取りはずしをしてください。
- ◎USBメモリーは、どちらか一方の[USB]ポートにだけ接続してくだ さい。
- ※2つの[USB]ポートを同時には使用できません。 ◎USBメモリーを差し込むときは、形状と差し込み方向に注意して、
- 奥まで確実に差し込んでください。
- ◎設定復元、およびファームウェアのバージョンアップ(アクセス)が 完了するまで、絶対にUSBメモリーを取りはずさないでください。 ファイルの消失や故障の原因になります。
- ◎ファームウェアを更新された場合は、正しく更新できているかどう か、管理者用の設定画面でファームウェアバージョンを確認してく ださい。
- ◎設定を復元する直前の設定値は、設定ファイル(bakdata.sav)とし て、本製品に接続したUSBメモリーにバックアップされます。

### 7. CD(UTILITY DISC)について

#### 収録内容について

付属のCDには、画面にしたがって操作するだけで、本製品の電話 設定を構築できる VoIP設定ツールなどを収録しています。

◎RS-SIP1(VoIP設定ツール)\*1\*2 ◎RS-SIP1取扱説明書(PDFファイル) ◎ Adobe<sup>®</sup> Reader<sup>®</sup> (インストーラー)

- ★1 ご使用になる前に、付属のCDに収録されているRS-SIP1取扱説明 書をよくお読みいただき、動作環境や注意事項などを確認してから、 設定をはじめてください。
- ★2 対象となるIP電話機は、弊社製VP-701だけです。 パナソニック社製IP電話機(KX-UT123N、KX-UT136N)をご使用 になる場合は、管理者用の設定画面で設定してください。 ※詳しくは、弊社ホームページに掲載の設定マニュアル(PDFファイ ル)をご覧ください。

#### 取扱説明書(PDFファイル)をご覧いただくには

付属のCDに収録されている取扱説明書、弊社ホームページに掲載の 設定マニュアルやユーザー設定画面マニュアルをご覧いただくには、 Adobe<sup>®</sup> Reader<sup>®</sup>が必要です。 お持ちでない場合は、付属のCDからインストールしていただくか、

Adobe®ホームページからソフトウェアをダウンロードしてください。

## 8. 定格

| 一般仕様 |   |   |                                  |
|------|---|---|----------------------------------|
| 電    |   |   | 源:DC12V±10% [DCプラグ極性:⊖-€-⊕]      |
|      |   |   | ※ACアダプター(付属品)は、AC100V±10%        |
|      |   |   | 最大16W(付属のACアダプター使用時)             |
| 使    | 用 | 環 | 境:温度0~40℃、湿度5~95%(結露状態を除く)       |
| 外    | 形 | 寸 | 法:約232(W)×38(H)×168(D)mm(突起物を除く) |
| 重    |   |   | 量:約0.8kg(付属品を除く)                 |
| 適    | 合 | 規 | 格:クラスA情報技術装置(VCCI)               |
|      |   |   |                                  |

インターフェース: ランプ(PWR/MSG、WAN、LINE(1/2)、ISDN(1/2/3)、 VoIP)、ボタン(UPDATE、INIT)、 [USB]ポート(USB2.0)×2

#### 登録商標について

アイコム株式会社、アイコム、Icom Inc.、アイコムロゴ、WAVEMASTERは、アイコム株式会社の登録商標です。 Adobe、Adobe Readerは、Adobe Systems Incorporated (アドビシステムズ社)の登録商標です。 Microsoft、Windowsは、米国Microsoft Corporationの米国およびその他の国における登録商標です。 その他、本書に記載されている会社名、製品名およびサービス名は、各社の商標および登録商標です。

#### アイコム株式会社

547-0003 大阪市平野区加美南1-1-32

*優* 空白のページ - Windows Internet Explore 

- 非通知着信拒否設定 ● 外線着信転送設定 2
  - [ユーザー名]と[パスワード]を求める画面が表示されます。
  - 3

#### 使用方法について

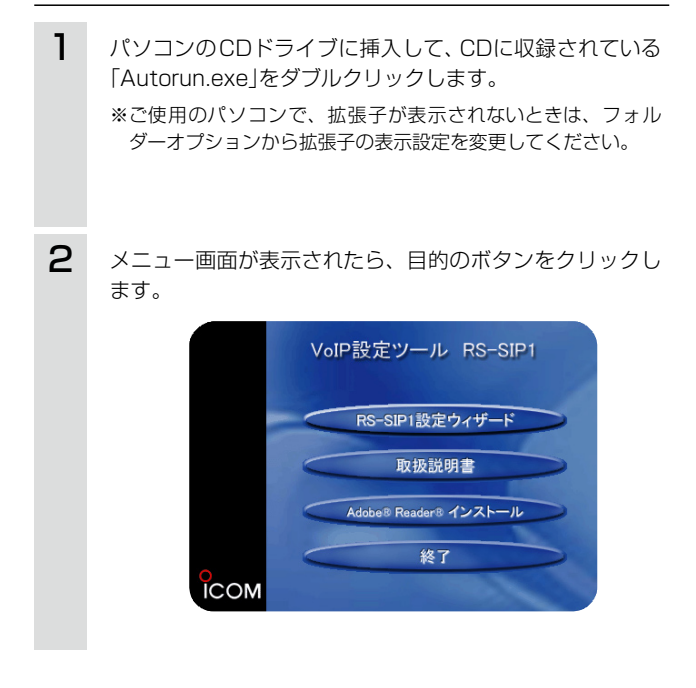

#### 有線部

| インターフェース:                      |                                      |  |  |
|--------------------------------|--------------------------------------|--|--|
| [WAN]部                         | [WAN] ポート(RJ-45型)×1 (Auto MDI/MDI-X) |  |  |
|                                | ●IEEE802.3/10BASE-T準拠                |  |  |
|                                | ●IEEE802.3u/100BASE-TX準拠             |  |  |
| [LAN]部                         | [LAN]ポート(RJ-45型)×1 (Auto MDI/MDI-X)  |  |  |
|                                | ●IEEE802.3/10BASE-T準拠                |  |  |
|                                | ●IEEE802.3u/100BASE-TX準拠             |  |  |
| [ISDN]部                        | 3系統                                  |  |  |
|                                | (独立U点×1、独立S/T点×1、共用U点S/T点×1)         |  |  |
|                                | [U]ポート(RJ-11型)×2                     |  |  |
|                                | [S/T]ポート(RJ-45型)×2                   |  |  |
|                                | [S/T1-TERM]スイッチ(ON-OFF)×1            |  |  |
|                                | [S/T3-TERM]スイッチ(ON-OFF)×1            |  |  |
|                                | [U1]スイッチ(NOR-REV)×1                  |  |  |
|                                | [U2]スイッチ(NOR-REV)×1                  |  |  |
|                                | [DSU1]スイッチ(ON-OFF)×1                 |  |  |
| [アナログ]部                        | [LINE]ポート(RJ-11型)×2                  |  |  |
|                                | [TEL]ポート(RJ-11型)×2                   |  |  |
| 通信速度:                          | [WAN]部 10/100Mbps(自動切り替え/全二重)        |  |  |
|                                | [LAN]部 10/100Mbps(自動切り替え/全二重)        |  |  |
| <b>透過プロトコル</b> :ルーティング時はIPv4のみ |                                      |  |  |
| <b>呼制御プロトコル</b> :SIP           |                                      |  |  |
| コーデック:                         | G.711                                |  |  |

高品質がテーマです。

A-7019W-2J-2 Printed in Japan © 2012-2013 Icom Inc.